## ■店長日記

"編集"をクリックすると更新情報の編集が出来ます。

|    | 日付         | 内容                         |
|----|------------|----------------------------|
| 編集 | 2007-06-14 | 今週に入ってからいよいよ九州地方も入梅・・・     |
| 編集 | 2007-06-12 | いつも見ている番組をうっかり見逃してしまう・・・   |
| 編集 | 2007-06-10 | なかなか良い方法がないという壁にぶつかりました・・・ |
| 編集 | 2007-06-06 | 今回こそは何とか長く続けたいと思います・・・     |
| 編集 | 2007-06-02 | いつも何気に通っていたのですが・・・         |
| 編集 | 2007-05-28 | 毎朝飲んでいるコーヒーの豆が切れかけているので・・・ |

内容を編集します。

更新 削除 戻る

| 日付   | 2007-06-14                                                           |   |
|------|----------------------------------------------------------------------|---|
| 内容   | 今週に入ってからいよいよ九州地方も入梅したようですが、広島<br>はいつ頃になるんでしょうか。<br>毎朝見ているテレビの天気予報・・・ | < |
| 登録日時 | 2007-06-14 09:25:45                                                  |   |
| 更新日時 | 2007-06-14 09:25:45                                                  |   |

"更新"をクリックすると下記のメッセージが表示されます。

| Windows | Internet Explorer | ×    |
|---------|-------------------|------|
| ♪       | 更新処理は正常に完了しま      | ました。 |
|         | OK                |      |

"削除"をクリックすると選択した日記の削除が出来ます。

更新 削除 戻る

| 日付   | 2007-06-14                                                           |          |
|------|----------------------------------------------------------------------|----------|
| 内容   | 今週に入ってからいよいよ九州地方も入梅したようですが、広島<br>はいつ頃になるんでしょうか。<br>毎朝見ているテレビの天気予報・・・ | ~        |
|      |                                                                      | <u> </u> |
| 登録日時 | 2007-06-14 09:25:45                                                  |          |
| 更新日時 | 2007-06-14 09:25:45                                                  |          |

確認のメッセージが表示されます。

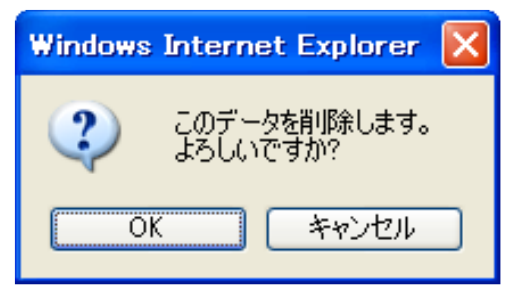

"OK"をクリックすると下記のメッセージが表示されます。

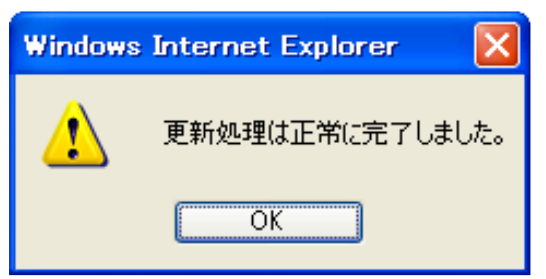

## 店長専用

店長専用では下記の操作が出来ます。

- ・チャットルーム操作 チャットルームの公開・非公開の操作。
- ・店長操作 店長在籍・退席操作。
- ・店長チャットログイン 店長としてチャットルームへのログイン。
- ・掲示板ログイン 店長として掲示板ヘログイン。
- ・チャット チャットの編集が出来ます。

管理者メニューから"店長専用"をクリックします。

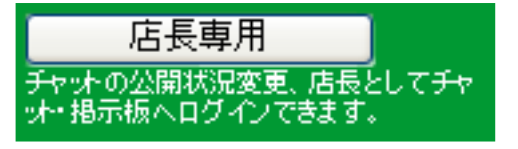